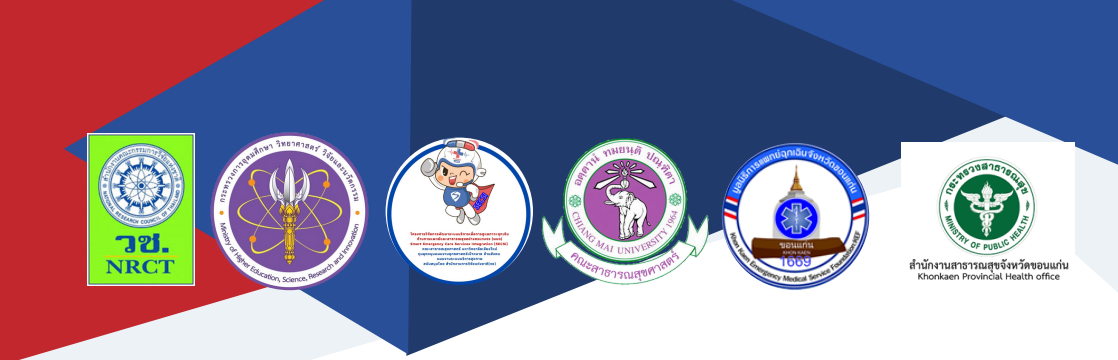

# <mark>คู่มือการใช้งาน</mark> Smart EMS

นายจักรสันต์ เลยหยุด

สำนักงานสาธารณสุขจังหวัดขอนแก่น

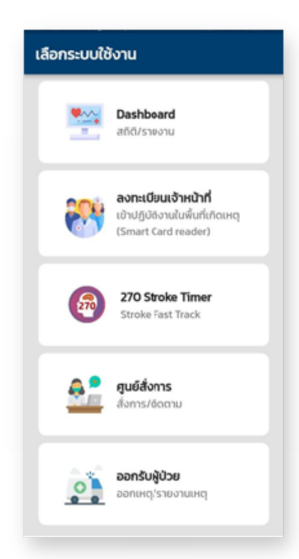

| ลงทะเบียนเข้าปฏิบัติงาน                                 |                                   |
|---------------------------------------------------------|-----------------------------------|
| รายการเหตุการณ์                                         |                                   |
| อุบัติเหตุหมู่หน้าตล<br>สถานที่:                        | <b>ลาดสด</b><br>ดลาดสดท่าเรือ     |
| วันที่เกิดเหตุ:<br>เวลาเกิดเหตุ:<br>จำนวนผู้ปฏิบัติงาน: | 24 n.w. 2565<br>01:24:00<br>15 nu |
| สิ้นสุดเหตุการณ์                                        | ลงทะเบียน                         |
|                                                         |                                   |

| สถานที่:         | 2000           |
|------------------|----------------|
| วันที่เกิดเหตุะ  | 27 J.A. 2565   |
| เวลาเกิดเหตุะ    | 15:18:00       |
| จำนวนผู้ปฏิบัติง | าน: 15 คม      |
| ส้นสุดเหตุก      | กรณ์ ลงทะเบียน |
|                  |                |
| test<br>สถานที่: | tes            |
| test<br>สถานที่: | () vi          |

# คู่มือการใช้งาน Smart EMS

ภายใต้โครงการพัฒนาเทคโนโลยีสารสนเทศและการสื่อสารภาวะฉุกเฉิน ด้านการแพทย์และสาธารณสุขอย่างครบวงจรในจังหวัดขอนแก่น (The development of information technology for the emergency care system Khon Kaen Province)

| ISBN:           | 978-616-398-824-9                                                                                                    |
|-----------------|----------------------------------------------------------------------------------------------------|
| ผู้แต่ง/พัฒนา:  | นายจักรสันต์ เลยหยุด                                                                                                    |
| บรรณาธิการ:     | รองศาสตราจารย์ ดร.วราภรณ์ บุญเชียง<br>ดร.เสาวลักษณ์ เศรษฐีกุล<br>สุรภี ทานเคหาสน์<br>สุณิสา เสนาหวาน                                                     |
| ออกแบบและพิมพ์: | อรุณวดี กรรมสิทธิ์                                                                                                    |
| จัดทำโดย:       | หน่วยบริหารจัดการและส่งมอบผลลัพธ์ (ODU)<br>คณะสาธารณสุขศาสตร์ มหาวิทยาลัยเชียงใหม่<br>239 ถ.ห้วยแก้ว ต.สุเทพ อ.เมือง จ.เชียงใหม่<br>โทรศัพท์ 0 5394 2504 |
| พิมพ์ครั้งแรก:  | มกราคม 2566                                                                                                    |
| พิมพ์ที่:       | บริษัทสยามพิมพ์นานา จำกัด<br>โทรศัพท์ 0 5321 6962                                                                                                    |
| สนับสนุนโดย:    | สำนักงานการวิจัยแห่งชาติ (วช.)                                                                                                    |

คู่มือการใช้งาน Smart EMS ฉบับนี้เป็นคู่มือที่จัดทำขึ้นโดย "โครงการ พัฒนาเทคโนโลยีสารสนเทศและการสื่อสารภาวะฉุกเฉินด้านการแพทย์และ สาธารณสุขอย่างครบวงจรในจังหวัดขอนแก่น (The development of information technology for the emergency care system Khon Kaen Province)" มีวัตถุประสงค์เพื่อพัฒนาระบบฐานข้อมูลและการเชื่อมโยงข้อมูลการดูแลรักษา ผู้ป่วยฉุกเฉิน พัฒนาแอพพลิเคชั่นที่เหมาะสมในการดูแลรักษาผู้ป่วยฉุกเฉินและ เพื่อพัฒนาสารสนเทศเพื่อบูรณาการและสนับสนุนการดูแลรักษาผู้ป่วยฉุกเฉิน ในจังหวัดขอนแก่น สำหรับประชาชนและสำหรับเจ้าหน้าที่ ซึ่งประกอบด้วย Application Register สำหรับผู้ให้บริการและผู้รับบริการ Application ประเมิน ก่อนโทร และ Application EMS Grab

ทั้งนี้ โครงการฯ ขอขอบคุณนักวิจัยโครงการฯ ทุกท่านและผู้ที่เกี่ยวข้องที่ ได้มีส่วนในการจัดทำรวมทั้งให้คำปรึกษาชี้แนะแนวทาง ตลอดจนแนะในประเด็น ต่าง ๆ เพื่อให้คู่มือฉบับนี้มีความสมบูรณ์มากขึ้นและขอขอบคุณสำนักงานการวิจัย แห่งชาติ (วช.) โดยการดำเนินการของคณะสาธารณสุขศาสตร์ มหาวิทยาลัยเชียงใหม่ ในการสนับสนุนทุนวิจัยเพื่อดำเนินโครงการฯ ภายใต้โครงการพัฒนาระบบบริการ เพื่อการดูแลภาวะฉุกเฉินด้านการแพทย์และสาธารณสุขอย่างครบวงจร (พบฉ.) มา ณ ที่นี้ด้วย

คณะผู้จัดทำ

# คู่มือการใช้งาน Smart EMS

โครงการพัฒนาเทคโนโลยีสารสนเทศและการสื่อสารภาวะฉุกเฉิน ด้านการแพทย์และสาธารณสุขอย่างครบวงจรในจังหวัดขอนแก่น (The development of information technology for the emergency care system Khon Kaen Province) มีวัตถุประสงค์เพื่อพัฒนาระบบฐานข้อมูลและการเชื่อมโยงข้อมูลการดูแล รักษาผู้ป่วยฉุกเฉิน พัฒนาแอพพลิเคชั่นที่เหมาะสมในการดูแลรักษาผู้ป่วยฉุกเฉินและ เพื่อพัฒนาสารสนเทศเพื่อบูรณาการและสนับสนุนการดูแลรักษาผู้ป่วยฉุกเฉินในจังหวัด ขอนแก่น สำหรับประชาชนและสำหรับเจ้าหน้าที่ ประกอบด้วย

- 1. Application Register สำหรับผู้ให้บริการและผู้รับบริการ
- 2. Application ประเมินก่อนโทร
- 3. Application EMS Grab

# Smart EMS

# Application Register สำหรับผู้ให้บริการ และผู้รับบริการ

### Application Register สำหรับผู้ให้บริการและผู้รับบริการ การใช้งานแอพพลิเคชั่นลงทะเบียน

#### 1. หน้าจอหลัก

หน้าจอหลักของแอพพลิเคชั่นลงทะเบียน ตัวแอพพลิเคชั่นถูกออกแบบ ให้เป็นส่วนหนึ่งของแอพพลิเคชั่น Smart EMS เพื่อให้ง่ายต่อการใช้งานของ เจ้าหน้าที่ แอพพลิเคชั่นลงทะเบียนจะเป็นเมนูหนึ่งในหน้าจอหลักของ แอพพลิเคชั่น Smart EMS เพื่อเชื่อมไปยังแอพพลิเคชั่นลงทะเบียนอีกที

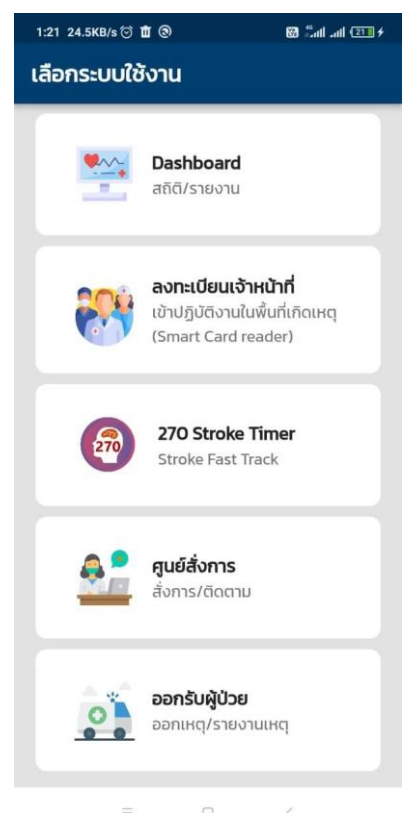

#### 2. เข้าสู่ระบบ

การเข้าใช้งานระบบจะต้องทำการล๊อกอินด้วยชื่อผู้ใช้งานและรหัสผ่าน ที่จะถูกำหนดโดยผู้ดูแลระบบในขั้นต้น เนื่องจากแอพพลิเคชั่นมีการใช้งานหลาย โมดูล ดังนั้น เจ้าหน้าที่ที่จะใช้งานแอพพลิเคชั่นลงทะเบียน (Register) ต้องทำการ ลงทะเบียนใช้งานสำหรับแอพพลิเคชั่นก่อนถึงจะสามารถเข้าใช้งานได้

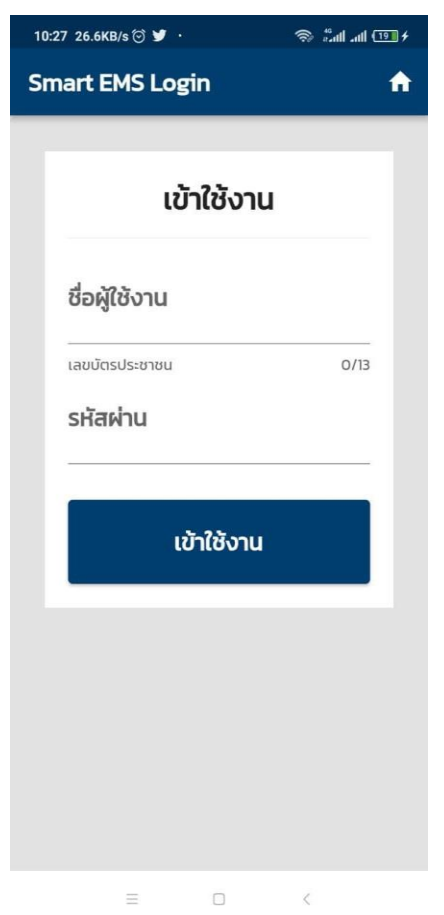

#### 3. สร้างเหตุการณ์

เมื่อเข้าสู่ระบบแล้วขั้นตอนแรกที่ต้องดำเนินการคือการสร้างเหตุการณ์ เพื่อใช้สำหรับลงทะเบียนเจ้าหน้าที่ กู้ชีพ/กู้ภัย โดยมีข้อมูลที่ต้องกำหนดตาม แบบฟอร์ม ดังภาพ

ชื่อเหตุการณ์ : เหตุการณ์ที่เกิดขึ้น (เช่น อุบัติเหตุหมู่รถโดยสารพลิกคว่ำ ไฟไหม้ อาคาร เป็นต้น)

สถานที่เกิดเหตุ: ระบุชื่อสถานที่หรือบริเวณที่เกิดเหตุ

วันที่เกิดเหตุ: ระบุวันที่เกิดเหตุ

เวลาที่เกิดเหตุ: ระบุเวลาที่เกิดเหตุ

เมื่อกรอกรายละเอียดครบแล้ว **กดปุ่ม ยืนยัน** เพื่อยืนยันการสร้างเหตุการณ์ใหม่

| 1:24 6.0KB/s 🗇 🛍 🕲                                                              | 🔀 📶 atl 💷 🗲      |
|---------------------------------------------------------------------------------|------------------|
| 🔶 เพิ่มเหตุการณ์                                                                |                  |
| <b>ระบุข้อมูลเหตุก</b><br>ชื่อเหตุการณ์<br>อุบัติเหตุหมู่หน้าตลาดส <sub>ั</sub> | <b>ารณ์</b><br>ด |
| สถานที่เกิดเหตุ<br>ตลาดสด <u>ท่าเรือ</u>                                        |                  |
| วันที่เกิดเหตุ<br>24 ก.พ. 2565                                                  |                  |
| เวลาที่เกิดเหตุ<br><b>01:24</b>                                                 | 0                |
|                                                                                 |                  |
| ย้อนกลับ                                                                        | ยืนยัน           |
| = 0                                                                             | <                |

บันทึกเหตุการณ์เสร็จ จะปรากฎหน้าจอหลัก ดังภาพ จากนั้นให้ทำการกดปุ่ม Active เพื่อเปิดให้ลงทะเบียนเจ้าหน้าที่ใน เหตุการณ์ได้ หรือ กด Cancel เพื่อยกเลิกเหตุการณ์นั้น

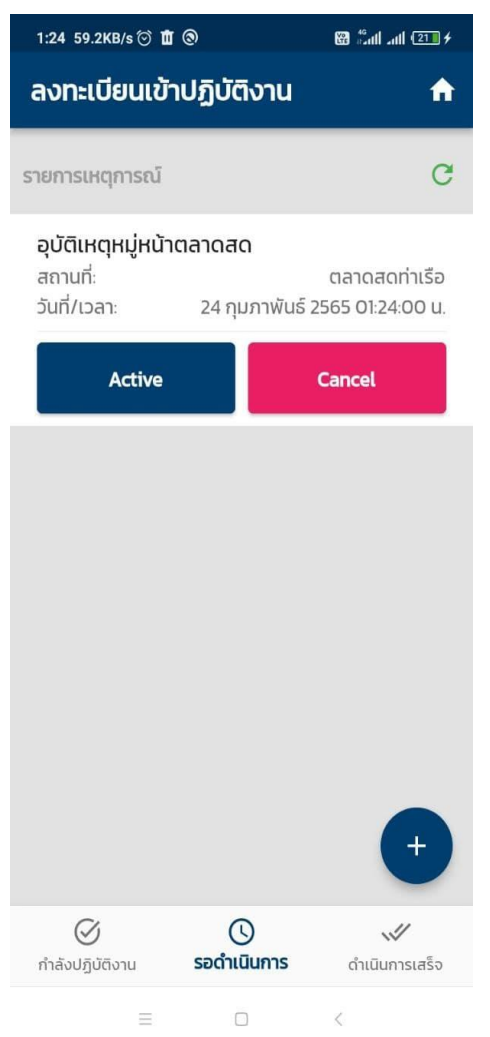

#### 4. ลงทะเบียน

เมื่อต้องการลงทะเบียนเจ้าที่ที่เข้าร่วมเหตุการณ์ ให้ไปที่เมนูกำลัง ปฏิบัติงานจะปรากฏรายชื่อเหตุการณ์ที่สามารถลงทะเบียนได้ ดังภาพ

| 10:55 156KB/s 河 🎔              | <sup>#</sup> anl and <sup>23</sup> ≠ |
|--------------------------------|--------------------------------------|
| ลงทะเบียนเข้าปฏิบัติ           | งาน 🔒                                |
| รายการเหตุการณ์                |                                      |
| อุบัติเหตุหมู่หน้าต            | ลาดสด                                |
| สถานทะ                         | ตลาดสดทาเรอ                          |
| วันที่เกิดเหตุะ                | 24 ก.พ. 2565                         |
| เวลาเกิดเหตุ:                  | 01:24:00                             |
| จำนวนผู้ปฏิบัติงาน:            | 15 คน                                |
| สิ้นสุดเหตุการณ์               | ลงทะเบียน                            |
| <b>test</b><br>สถานที่:        | xxxx                                 |
| วันที่เกิดเหตุ:                | 27 J.A. 2565                         |
| เวลาเกิดเหตุ:                  | 15:18:00                             |
| จำนวนผู้ปฏิบัติงาน:            | 15 คน                                |
| สิ้นสุดเหตุการณ์               | ลงทะเบียน                            |
| <b>test</b><br>สถานที่:        | test                                 |
| $\oslash$                      |                                      |
| -                              | )                                    |
| <b>กำลังปฏิบัติงาน</b> รอดำเนิ | ) 💞<br>นการ ดำเนินการเสร็จ           |

**กดที่ปุ่ม ลงทะเบียน** เพื่อลงทะเบียนเจ้าหน้าที่ จะปรากฎหน้าจอ ดังรูป

จากนั้นทำการกดปุ่มเครื่องหมาย + เพื่อลงทะเบียนเจ้าหน้าที่ที่ต้องการ เข้าร่วมเหตุการณ์ โดยจะปรากฏหน้าจอ ดังภาพ

| 11:17 0.2KB/s & © ¥ 🛛 🔿 แึ่ง л 💷<br>← เข้าร่วมเหตุการณ์ ≧ | 10:55 55.3KB/s 🖯 ¥ · 💿 🕷 แป แป 🖅 /<br>← รายชื่อผู้เข้าร่วมกิจกรรม |
|-----------------------------------------------------------|-------------------------------------------------------------------|
| เข้าร่วมเหตุการณ์                                         | อุบัติเหตุหมู่หน้าตลาดสด                                          |
| <sup>ชอเหตุการณ์</sup><br>อุบัติเหตุหมู่หน้าตลาดสด        | ไม่พบรายการ                                                       |
| เลขบัตรประชาชน                                            |                                                                   |
| ชื่อ - สกุล<br>สถิตย์ เรียนพิศ                            |                                                                   |
| วันเกิด เพศ<br>ชาย                                        |                                                                   |
| <sub>ที่อยู่</sub><br>44 หมู่ที่ 24 ตำบลนาสีนวน อำเภอกันท |                                                                   |
| ดำแหน่ง                                                   |                                                                   |
| ต้นสังกัด                                                 |                                                                   |
| อ่านข้อมูลบัตร ยืนยัน                                     | •                                                                 |
|                                                           | ≡ □ <                                                             |

กรณีต้องการอ่านข้อมูลจากบัตรประชาชนให้ทำการเสียบอุปกรณ์อ่าน บัตร Smart Card เข้ากับสมาร์ทโฟน หากเชื่อมต่ออุปกรณ์ได้ ปุ่ม อ่านข้อมูลบัตร จะเปลี่ยนเป็นสีชมพู จากนั้นให้ทำการกดปุ่ม อ่านข้อมูลบัตร

กรณีไม่มีเครื่องอ่านบัตร สามารถกรอกข้อมูลลงในฟอร์มได้โดยตรง จากนั้นทำการบันทึกโดย **กดปุ่ม ยืนยัน**  เมื่อบันทึกข้อมูลเรียบร้อยแล้วจะปรากฎหน้าจอแสดงรายชื่อผู้เข้าร่วม กิจกรรม ดังภาพ หากต้องการยกเลิกการลงทะเบียนให้ **กดปุ่มยกเลิก** การลงทะเบียน

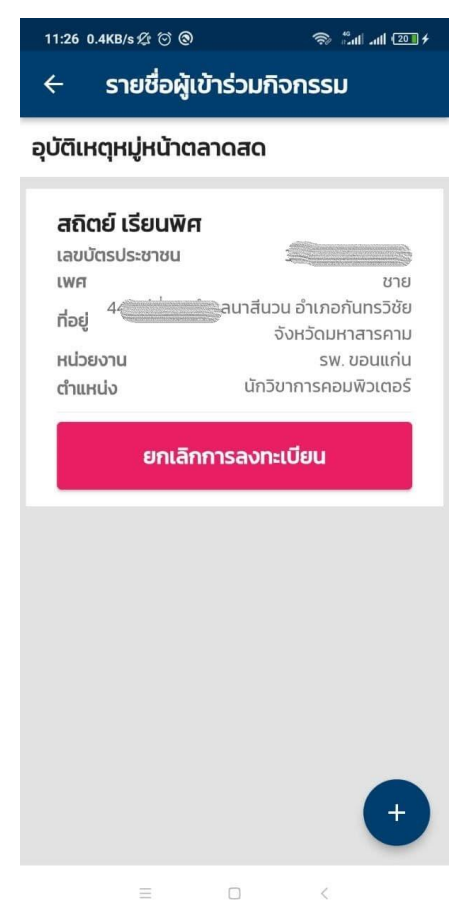

2. Application ประเมินก่อนโทร

## 2. Application ประเมินก่อนโทร

### การใช้งานแอพพลิเคชั่น ประเมินก่อนโทร

เมื่อเปิดแอพพลิเคชั่นขึ้นมา จะปรากฎหน้าจอหลักดังภาพ โดยหน้าจอ แรกจะแสดงพิกัดปัจจุบันของผู้ใช้งาน รวมถึงใช้ในการติดตามรถฉุกเฉินที่กำลัง ให้บริการกับผู้ใช้งาน

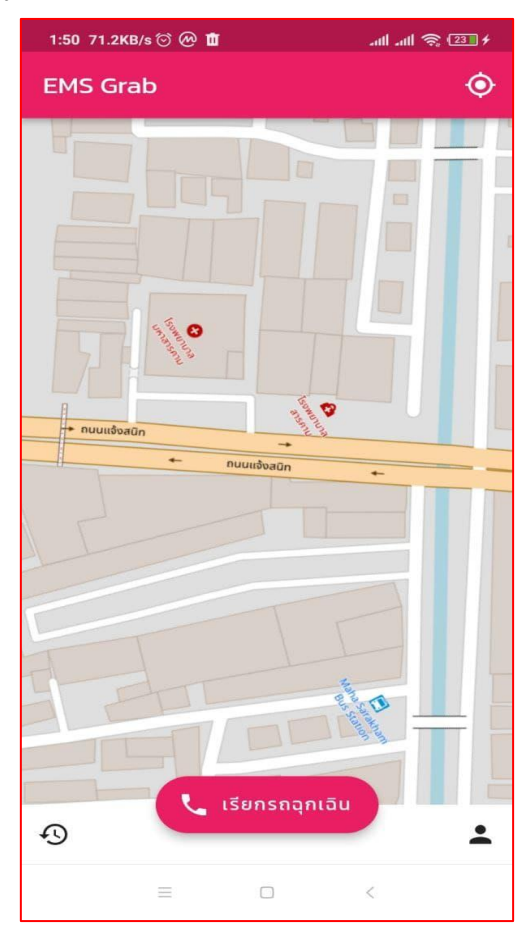

ก่อนการใช้งานแอพพลิเคชั่น ผู้ใช้งานจะต้องทำการลงทะเบียนการใช้ งานของตัวเองก่อน โดยกรอกข้อมูลตามแบบฟอร์ม ดังภาพ

|                                                                                                    | 15:35 1.5KB/s 河 🦈 🔤      |
|----------------------------------------------------------------------------------------------------|--------------------------|
|                                                                                                    | 🔶 ลงทะเบียนใช้งาน        |
|                                                                                                    | กรอกข้อมูลส่วนตัว        |
| <ol> <li>โดยข้อมูลที่จำเป็นในการ<br/>ลงทะเบียน ได้แก่ ชื่อ-สกุล<br/>และเบอร์โทรศัพท์เพื่อใช้ในการ<br/>ติดต่อกลับ</li> <li>เมื่อทำการลงทะเบียนเสร็จ<br/>เรียบร้อยแล้ว จึงจะสามารถ<br/>เรียกใช้งานรถฉุกเฉินได้</li> </ol> | ชื่อ - สกุล              |
|                                                                                                    | วันเกิด                  |
|                                                                                                    | LWFT                     |
|                                                                                                    | ที่อยู่ที่สามารติดต่อได้ |
|                                                                                                    | เบอร์โทรศัพท์            |
|                                                                                                    |                          |
|                                                                                                    | ย้อนกลับ ลงทะเบียน       |

# ขั้นตอนในการเรียกรถฉุกเฉิน

เมื่อเกิดเหตุการฉุกเฉินขึ้น ผู้ใช้งานสามารถกดปุ่ม เรียกรถฉุกเฉิน ที่อยู่ ในหน้าจอหลักของแอพพลิเคชั่น จากนั้นแอพพลิเคชั่นจะเรียกใช้งานโมดูลทำแบบ ประเมิน โดยมีการแยกแบบประเมินออกเป็นหมวดหมู่ ให้ผู้ใช้งานเลือกหมวดหมู่ที่ ตรงกับความต้องการ ตัวอย่างแสดง ดังภาพ

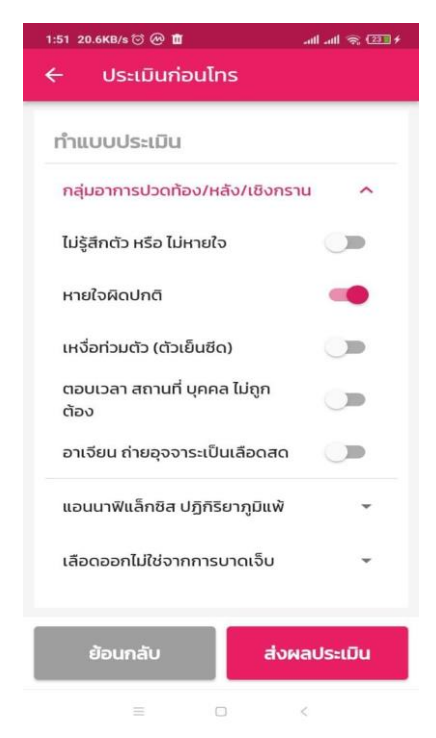

เมื่อทำการประเมินเรียบร้อยแล้ว หากคะแนนที่ประเมินไม่เข้าเงื่อนไข ฉุกเฉิน แอพพลิเคชั่นจะไม่ทำการโทรออกไปที่เบอร์ฉุกเฉิน แต่จะเป็นการแสดง หน้าจอให้ความรู้การปฏิบัติตัวหรือการปฐมพยาบาลเบื้องต้น แต่หากคะแนนที่ได้ เข้าเงื่อนไข **ฉุกเฉิน** แอพพลิเคชั่นจะทำการโทรออกไปที่เบอร์ 1669 ให้อัตโนมัติ โดยข้อมูลที่ทำแบบประเมิน และพิกัดปัจจุบันของผู้ใช้งานจะถูกส่งไปให้กับทาง ศูนย์สั่งการเพื่อทำการวิเคราะห์และประเมินอาการ เพื่อแจ้งให้ผู้เกี่ยวข้องได้รับ ทราบและเตรียมการรักษาได้อย่างถูกต้องและปลอดภัย 3. Application EMS Grab

#### 3. Application EMS Grab

การใช้งาน EMS Grab

#### 1. ผู้ใช้งานระดับศูนย์สั่งการ

เข้าสู่ระบบ โดยการกรอกชื่อผู้ใช้งานและรหัสผ่านที่ได้จากผู้ดูแลระบบ

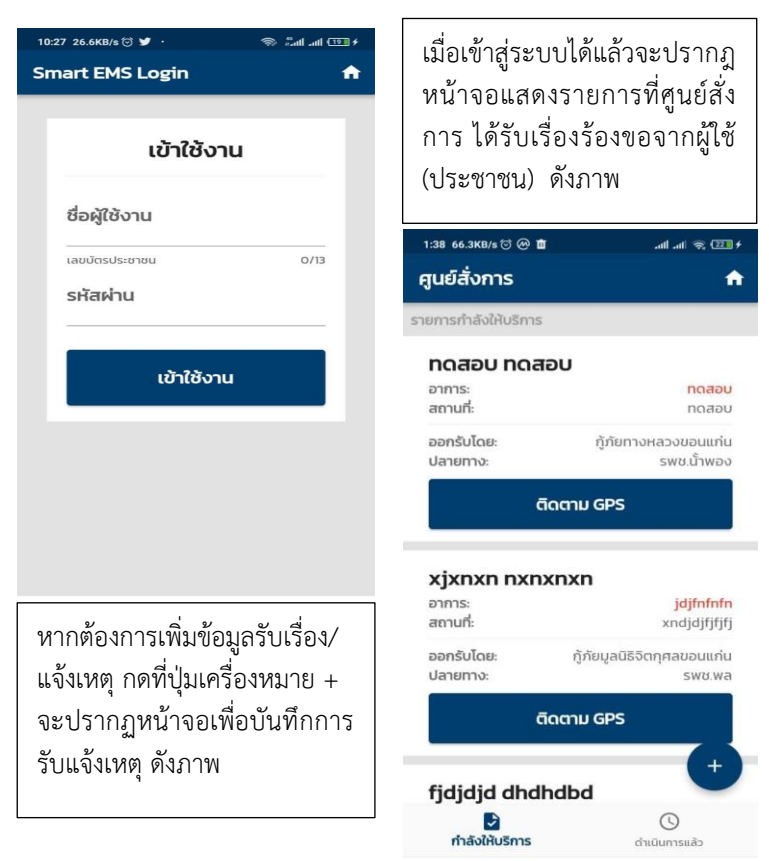

กรอกรายละเอียดตามแบบฟอร์ม ที่กำหนด จากนั้นคลิกที่ปุ่ม **ยืนยัน** เพื่อทำการบันทึกข้อมูล

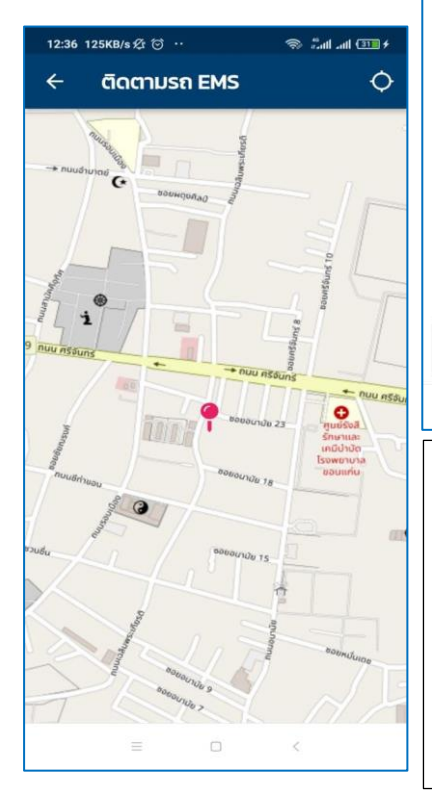

| 1:39 1        | .3MB/s 😇 🕑 🏛        |                | all all 🙊 💷 f |
|---------------|---------------------|----------------|---------------|
| ÷             | เพิ่มรายก           | ารใหม่         |               |
| ข้อมูลผู้ป่วย |                     |                |               |
| ชื่อ          |                     |                |               |
| สกุ           | a                   |                |               |
| เพศ           |                     |                |               |
|               | ชาย                 |                | หญิง          |
| ເບສ           | อร์โทรศัพท์         |                |               |
| ที่อ          | ยู่/สถานที่เกิ      | ดเหตุ          |               |
| อาเ           | การ                 |                |               |
|               | ย้อนกลับ            |                | ยืนยัน        |
|               | ≡                   | ۵              | K             |
| เมื่อ<br>ส    | เต้องการติ          | ่ดตาม          | พิกัดของรถกู้ |
| ୪₩/<br>~      | /กูภยทออ            | กเหตุ <i>ล</i> | ามารถทาโด     |
| โดย           | มการ <b>กดปุ่</b> ว | ม ติดต         | าาม GPS ใน    |
| ราย           | มการที่ต้ <b>อ</b>  | เงการเ         | ติดตามพิกัด   |
| จาก           | านั้นจะปร           | กกฎห           | เน้าจอแสดง    |

พิกัดของรถกู้ชีพ/กู้ภัย ที่ออกเหตุ ดังภาพ

# 2. เจ้าหน้าที่กู้ชีพ/กู้ภัย

หลังจากที่ทางศูนย์สั่งการได้ทำการบันทึกข้อมูลการแจ้งเหตุ และได้มี การกำหนดให้หน่วยที่ต้องออกไปรับผู้ป่วยตามรายการที่แจ้งมา เจ้าหน้าที่ประจำ หน่วยจะได้รับข้อความแจ้งเตือนเพื่อให้ทราบว่ามีรายการ (case) ที่ต้องออกรับ ผู้ป่วย เมื่อเปิดแอพพลิเคชั่น EMS Grab ขึ้นมาจะปรากฎรายการที่แจ้งจากศูนย์สั่ง การ ดังภาพ

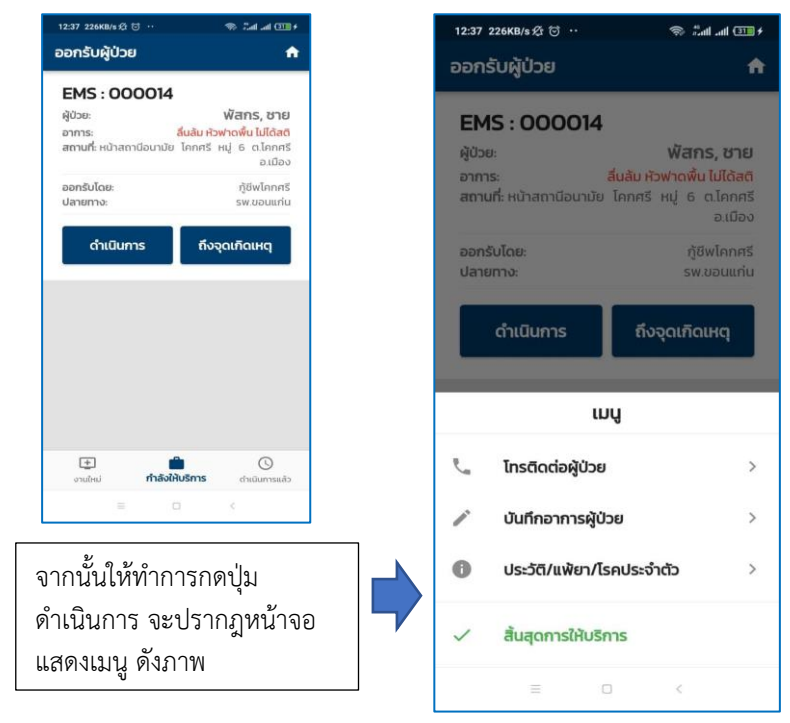

**โทรติดต่อผู้ป่วย** = สำหรับโทรติดต่อไปยังผู้แจ้งเหตุ บันทึกอาการผู้ป่วย = สำหรับบันทึกอาการเพิ่มเติม ประวัติ/แพ้ยา/โรคประจำตัว = เชื่อมโยงข้อมูลประวัติสุขภาพจากฐานข้อมูล KK-EMS สิ้นสุดการให้บริการ = เปลี่ยนสถานะงานเป็นสิ้นสุดเมื่อการให้บริการเสร็จเรียบร้อยแล้วหรือ ยกเลิกงาน

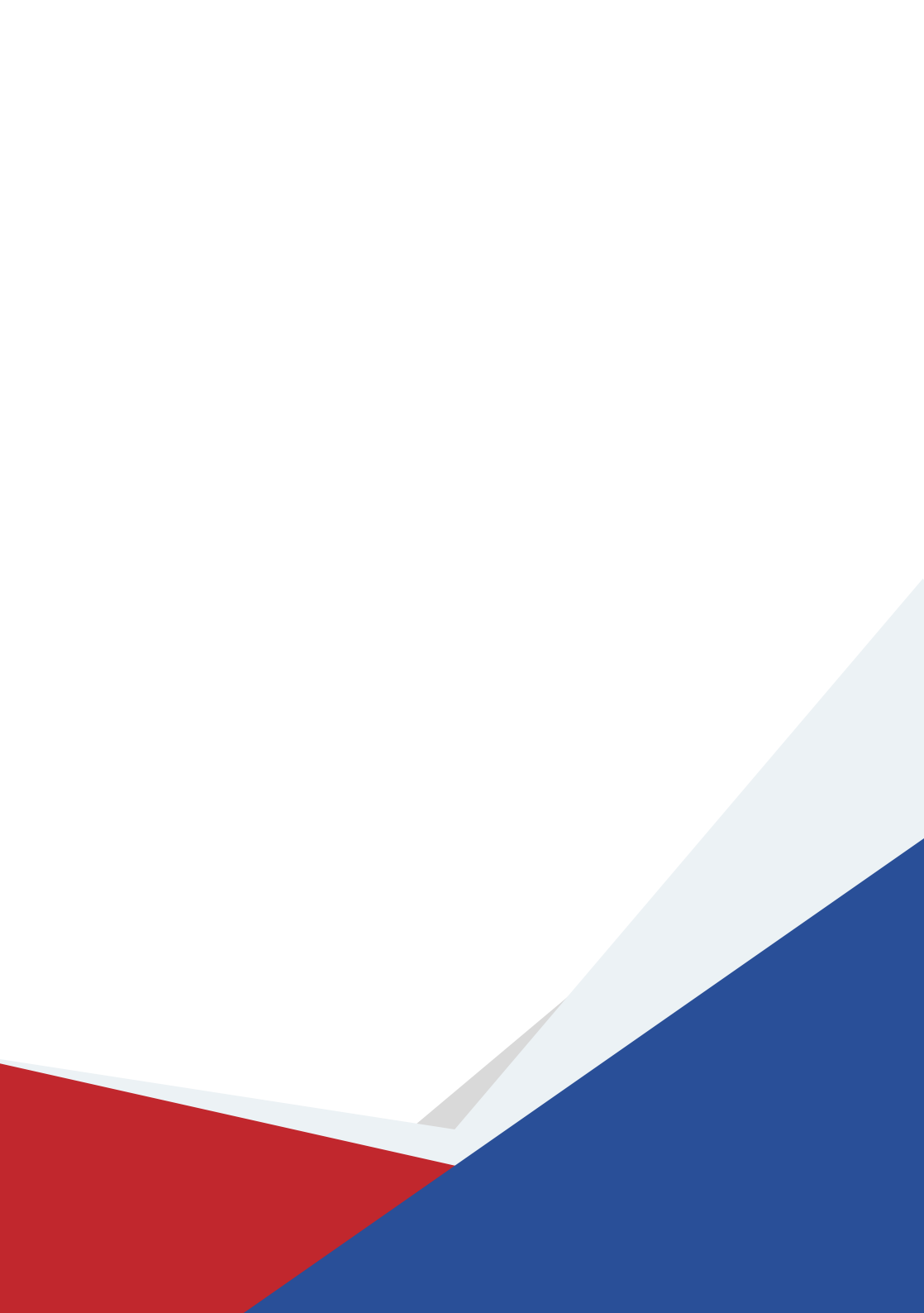